# "Fekvőbeteg" rövidített oktatási segédlet

1. **Bejelentkezés:** Infocenteren keresztül tudunk az e-MedSolution rendszerbe bejelentkezni a felhasználói név és jelszó megadásával.

**Jelszó változtatás:** Bejelentkezés után a ikonra kattintva tudjuk megtenni, meg kell adni a régi jelszavunkat illetve az új jelszót, a jelszó hossza pontosan 8 karakter kell legyen. Első bejelentkezéskor a jelszavunkat mindig meg kell változtatnunk!

- 2. **Kijelentkezés:** a jobb felső sarokban lévő 🔱 kattintva tudjuk megtenni.
- 3. **Képernyők mentése, kötelező beviteli mezők jelölése:** a képernyőket a pipa jellel vagy az F10 funkcióbillentyű lenyomásával tudjuk megtenni. A kötelező beviteli mező jelölése: a mező sárga színű és egy "\*" jel van a neve előtt.
- 4. Fekvőbeteg felvétel

**Munkahelyeim menüpont**: a jogosultságunk alapján elérhető osztályok listája látható. Egy fekvőbeteg osztály kiválasztásával a **Fekvőbeteg osztályos lista** képernyőre léphetünk be.

• <u>A Felvétel</u> gombra kattintva a **Regisztrált betegek listája** képernyőre jutunk ahol célszerű TAJ szám beírásával kikeresni a beteget, mert az egyértelműen azonosít, de lehetséges még KBA-ra, név-re, születési időre is szűrni, ha szükséges.

 - Regisztrációs adatok módosítása: a már korábban regisztrált beteg kiválasztása után a képernyő jobb oldalán található *Esettörténet menü/Részletes beteginformáció* ikonra kattintva "*Beteg adatainak módosítása*" gombra kattintva a módosítani kívánt adatok átírásával és a képernyő jóváhagyásával tudjuk megtenni.

- ha a lista üres **Új beteg regisztrálása** szükséges: értelemszerűen kitöltve majd a képernyő jóváhagyásával (pipa vagy F10) tudjuk menteni az adatokat.

A betegregisztráció után először a beteg jogviszonyára vonatkozó információ jelenik meg a lap tetején, narancssárga színnel (A "Biztos benne…" kezdetű képernyő mögött), majd a **Fekvőbeteg felvétel** képernyőn a fekvő esetre vonatkozó adatok kitöltését tehetjük meg. A nővérállomásnál kötelezően kitöltendő a szoba és az ágy is.

- <u>Fekvőbeteg felvétel módosítás</u>: válasszuk ki azt a beteget akinek a felvételi adatait szeretnénk módosítani. Majd a jobb oldalon található *Felvétel menü/Fekvőbeteg felvétel módosítás* képernyőn módosíthatjuk a szükséges adatokkal.
- <u>Fekvőbeteg felvétel visszavonás:</u> válasszuk ki azt a beteget akinek a felvételét szeretnénk törölni majd *Felvétel menü /Fekvőbeteg felvétel visszavonás* képernyőn tehetjük meg. Szükséges megadnunk a visszavonás okát, a kitöltésben legördülő menü segít. Az eset csak akkor vonható vissza, ha a felvételi adatokon kívül semmilyen más adatot nem rögzítettünk. (pl.: nem rögzítettünk még diagnózist, szöveges adatot...), ha bármely más adatot is beírtunk, akkor előbb azokat törölni kell, és csak azután lehet az esetet visszavonni!
- <u>Felvétel áthelyezéssel</u>: Ha az előző ápoló osztály áthelyezéssel bocsátotta el a beteget, akkor a beteg keresése, kiválasztása (Betegnyilvántartás menü/összes beteg), majd a regisztrációs adatok elfogadását követően, a felvételi lapon automatikusan kitöltődnek az áthelyezési adatok.

# 5. Ellátás menü

A **Munkahelyeim menüpont alatt** válasszuk ki azt az osztályt, amelyik osztályon az esetet módosítani szeretnénk majd **Fekvőbeteg osztályos lista** képernyőn, ahol a felvett betegek listáját láthatjuk. Válasszuk ki a listából azt a beteget, akinek az esetét dokumentálni szeretnénk, a képernyő jobb oldalán található Ellátás menü menüpontra kattintva válasszuk a megfelelő ikont.

# - Anamnézis, státusz, jelen panaszok, javaslat, epikrízis, terápia rögzítése:

Az anamnézis, státusz, jelen panaszok szabad szövegként rögzíthetőek, de a gyorsabb ellátás érdekében sablonszövegek is beemelhetők. Lehetőség van osztályos űrlapok használatára is. Ezeknek paraméterezése a klinikák igényei szerint valósulhat meg.

Ha a betegnek volt korábbi megjelenése az adott osztályon akkor a program felajánlja a korábban rögzített szöveges adatot így gyorsítva a betegellátás dokumentálását.

 - Ellátás menü/<u>Rendelés bevitel:</u> A baloldali listából válasszunk egy rendelési tételt. Az adott munkahelyhez rendelt gyakori rendeléseket *Szolgáltatási tételek (Fel.Oszt*) alatt találjuk!
A képernyő jobb oldalán töltsük ki a rendelés adatait. Minden kiválasztott tételt egyesével le

kell menteni a MENTÉS gombbal, majd a képernyő jobb alsó sarkában lévő Sikonnal (pipa) lehet. Amennyiben hiba van, a hibaüzenet a képernyő alsó részén jelenik meg, a hiba viszont itt is az érintett mező mellé kerül. Minden kiválasztott tételt egyesével le kell menteni a Mentés gombbal.

A kiválasztott tétel visszavonható a fülön lévő kis piros x segítségével.

A rögzített rendeléseket az Ellátás menü/ Eset rendelései menüpont alatt tekinthetjük meg.-

- Ellátás menü/<u>Rendelés jóváhagyás</u>: Válasszuk ki a listából azt a beteget, akinek rendelést szeretnénk feladni, majd a képernyő jobb oldalán található *Ellátás menü/ Eset rendelései* menüpontot.

Ekkor megjelennek az eset rendelései a rendelési tételek közül válasszuk ki a jóváhagyni kívánt rendelést (egérkattintással). A megjelenő Rendelési Űrlapon található **Rendelés jóváhagyása** gombbal tudjuk jóváhagyni az adott rendelést.

Minden kiválasztott tételt egyesével le kell menteni a MENTÉS gombbal, majd a képernyő jobb alsó alsó sarkában lévő 🕗 ikonnal zárjuk be a Rendelés űrlapot.

- Ellátás menü/<u>Rendelés visszavonás</u>: Válasszuk ki a listából egy beteget, majd a képernyő jobb oldalán található Ellátás menü / Eset rendelései ikont. Ekkor megjelennek az eset rendeléseinek szűrt listája. Válasszunk a listából egy rendelést, tételt. Ekkor megjelenik a Rendelési űrlap. Válasszuk a Rendelés Visszavonása nyomógombot. Ekkor a megjelenő Rendelés visszavonása űrlapon töltsük ki a Visszavonás oka mezőt, majd a képernyő jobb alsó

sarkában lévő 🥝 ikonnal zárjuk be a Rendelés visszavonása űrlapot.

Ellátás menü/<u>Rendelés felújítása</u>: A funkció a korábbi rendelés újraküldésére használható.
Válasszuk ki a listából egy beteget, majd a képernyő jobb oldalán található *Ellátás* menü /
*Eset rendelései* ikont. Ekkor megjelennek az eset rendeléseinek szűrt listája. Válasszuk a listából egy rendelést, tételt. Ekkor megjelenik a *Rendelési űrlap*. Válasszuk az *Egyéb/Rendelés felújítása* nyomógombot.

 Ellátás /<u>Rendelés kérőlap:</u> Válasszunk a listából egy rendelést, tételt. Ekkor megjelenik a *Rendelési űrlap*. Válasszuk a *Kérőlap* nyomógombot. A nyomtatás ikonra kattintva, vagy a <Ctrl+P> billentyűkkel kinyomtatható.

- Ellátás / Eset rendelései gombra kattintva megjelenik az eset rendeléseinek szűrt listája.

- Ellátás / <u>Teljesítési lista</u> ikonra kattintva megjelennek az eset teljesített rendeléseinek szűrt listája, csak az adott eset teljesítései láthatóak (Munkahelyeim menüpont/ valamely Járóbeteg osztály/Esettörténet menüpont/Beteg teljesítései a beteg összes teljesítése jelenik meg).

#### 6. Laboratóriumi kérés:

Ellátás menü/rendelés bevitel képernyőjén, illetve az eset rendelései menüponton keresztül Rendelés bevitel gomb segítségével lehet laborkérést feladni.

A szolgáltatási tételek fülön a Tétel kód mezőbe kell beírni a kért szolgáltatás kódját pl. KK-val kezdődőek laborkérések (Pl.: KKRUTIN Központi Labor Rutin), majd szűrés gomb.

A szolgáltatási tétel kiválasztása után a képernyő jobb oldalán megjelenő űrlapon, a kért vizsgálatok bejelölése után pipa jellel elfogadható a kérés.

Ezután megjelenik a mintavételi adatok beviteli képernyője. Itt a mintagyűjtés helyénél L (levéve), N (nővérállomás) használható. Ezt mintatípusonként meg kell adni.

- L betű esetén a bárkód címke a csőre kerül, vérvétel megtörtént.

A Minta azonosító mezőre való kattintás után a vonalkód olvasóval kell a csőre felragasztott bárkód címkét beolvasni.

- N betű esetén nem kell Minta azonosítót megadni.

Osztályos- vagy labor mintavételi munkahelyen történik a vérvétel.

A pipa jel használata után rögzíti a rendszer a laborkérést.

## 7. Diagnózis

Válasszuk ki a listából azt a beteget, akinek az eset adatait módosítani szeretnénk, a képernyő jobb oldalán 3 helyen is megtalálható a **Diagnózisok rögzítése** ikon.

- Diagnózis rögzítése: 3 helyről is elérhető Felvétel menü, Ellátás menü és Távoztatás menü alatt is szerepel a Diagnózisok rögzítése ikon (bármelyiket használhatjuk). A Diagnózis típusát és kódját, és a felelős orvost kötelező megadni, míg a többi adat opcionálisan kitölthető. Ha az Onkológiai adatok közül bármelyiket kitöltöttük, akkor a többit is ki kell tölteni, egyébként mindhárom mező opcionális. Az első diagnózis típusa automatikusan 1-es (alapbetegség), a második diagnózis típusa automatikusan 3-as (ápolást indokló fődiagnózis) lesz alapértelmezetten (ez természetesen módosítható). További diagnózisok esetén a típus mezőt a rendszer üresen hagyja, a felhasználó tölti ki. A típus kódok leírásának megtekintéséhez az oszlop felett található "típus" szó fölé kell húzni az egeret (hasonló módon lehet nosocomiális stádium és az onkológiai kódok leírását is megtekinteni). A Diagnózis kód mezőbe kötelező megadnunk a diagnózis kódját. A mező kitöltéséhez súgó tartozik. Minden osztály megadhatja, hogy mely az a szűkített kódkészlet, melyet használni szeretne. Ebben az esetbe a **BNO kód súgóban** először az osztályhoz tartozó szűkített készlet jelenik meg. Ahhoz hogy a hibalistán ne legyen diagnózis hiba, az "1"-es és "3"-as típusú diagnózist rögzíteni kell fekvőbetegeknél.

- <u>Diagnózis módosítása</u>: Diagnózisok rögzítése ikonra kattintva láthatjuk a már korábban rögzített diagnózisokat és a módosítást is itt tudjuk elvégezni.

- <u>Diagnózis másolása</u>: Diagnózisok rögzítése ikonra kattintva képernyő alsó részén láthatjuk a beteg korábbi eseteihez rögzített diagnózisokat. Az adott diagnózis sorra kattintva beemeli a beteg korábban rögzített diagnózis kódját a korábbi esetéhez rögzített diagnózis típust és oldaliságot is másolja.

- <u>Diagnózis törlése</u>: Diagnózisok rögzítése ikonra kattintva láthatjuk a már korábban rögzített diagnózisokat láthatjuk (a sorok számozottak) és a rögzített diagnózis sorában állva a mínusz jelre kattintva tudunk diagnózist törölni.

#### 8. Beavatkozások (Műtéti beavatkozások és műtéti leírás)

#### -Műtéti beavatkozás rögzítése:

Az eset kiválasztása után, az *Ellátás menü/Beavatkozások* menüpontban lehet műtéti beavatkozást rögzíteni. Kötelezően kitöltendő (az alapértelmezetten kitöltött mezőkön túl) az operatőr kódja és a műtéti beavatkozás. A beavatkozást kiegészítő kódok értelmezése az adott címke fölé húzott egérmutatónál látható. A beavatkozás kódtól függően kitöltendőek az anaesthesia adatok is.

- Műtéti leírás rögzítése: Az eset kiválasztása után az *Ellátás menü/Műtéti leírás* menüpontra kattintva lehet megírni a műtéti leírást.

#### 9. Finanszírozási besorolás

A tipizált diagnózisok és beavatkozások rögzítését követően az **Ellátás menü/DRG** menüpont segítségével megtekinthető a HBCS besorolás, melyben a várható súlyszám összeg, illetve az alsó, felső határnapok szereplnek.

# 10. Esettörténet

- <u>Beteghez tartozó esetek</u>: a megfelelő beteg kiválasztását követően, az Esettörténet menü alatt a válasszuk a **Beteghez tartozó esetek** menüpontot. Dátum szerinti sorrendben láthatjuk a beteghez tartozó eseteket, attól függően, hogy az adott eset járó vagy fekvő az esethez tartozó dokumentumokat ( zárójelentés, kórlap, ambuláns kezelőlap..) is megtekinthetjük feltéve, ha van hozzá jogosultságunk.

- <u>Beteg teljesítései:</u> Ellátás / <u>Teljesítési lista alatt is elérhető</u> ezen ikonra kattintva megjelennek az eset teljesített rendeléseinek szűrt listája, Itt tekinthetőek meg a diagnosztikai eredmények.

- <u>Részletes beteginformáció</u>: a beteg regisztrációs adatait láthatjuk, ezeket módosíthatjuk is a **Beteg adatainak** módosítása gombra kattintva. A **Betegazonosítók** gombra kattintva áttekinthetjük a beteg rögzített adatait, de felvehetünk új betegazonosítót is például itt lehet rögzíteni a Közgyógyellátási igazolvány-ra vonatkozó adatokat is.

# 11. Zárójelentés

A kiválasztott esetnél az **Távoztatás menü/Zárójelentés** menüpont alatt lehet zárójelentést szerkeszteni úgy, hogy meg kell nyomni a **zárójelentés szerkesztés** gombot, majd a megjelenő ablakban vagy az **összes generálása** gombra, vagy a szövegblokkok sorában levő piros négyzetre kattintva lehet az adott, vagy az összes szövegelemet a zárójelentésbe emelni. A szövegelemek az ablak jobb oldalán, a megfelelő fül kiválasztása után szerkeszthető. A megszerkesztett szöveg nem aktualizálódik az eredeti szövegblokkban, csak a zárójelentésben látható. (Így pl. az eredeti anamnézis szövegtől teljesen eltérő anamnézis szöveget lehet írni a zárójelentésben.) A zárójelentés szerkesztését az ablak alján levő pipával lehet befejezni. Ekkor a zárójelentés verzióban egy újabb sor jelenik meg, melyre kattintva a **zárójelentés áttekintés** gombbal megtekinteni, vagy nyomtatni, a **zárójelentés szerkesztés** gombbal tovább szerkeszteni, a **zárójelentés véglegesítése** gombbal a szerkeszthető verziót lezárni és véglegesíteni, illetve a **verzió törlése** gombbal az eddigi szerkesztéseket törölni lehet.

#### 12. Elbocsátás, eset lezárás

<u>Elbocsátás</u>: A beteg távozásakor a **Távoztatás menü/Elbocsátás** menüpontban megadható a beteg távozási dátuma és időpontja, valamint a távozás módja. A távozást követően a beteg átkerül az elbocsátott betegek listájára, melyet az osztályos funkcióknál (a képernyő bal felső részében, a beteg lista felett), az **elbocsátott** gombra kattintva lehet megjeleníteni. A beteglista váltását követően a **felvett** gombra kattintva lehet visszalépni a felvett betegek listájára. (Mindig az ellentétes feliratú gomb látható a bal felső sarokban, mint ahol vagyunk.) Joker ágyon fekvő beteget nem lehet elbocsátani

<u>Adatlap nyomtatása:</u> Az eset finanszírozási kódolásának befejezését követően a **Távoztatás** menü/Adatlap menüpontban adatlapot kell nyomtatni az esetről, melyet a kezelőorvos pecsétjével ellátva a betegdokumentációban el kell helyezni.

**Eset lezárás:** A távozást követően, az esetet le kell zárni annak érdekében, hogy a finanszírozási jelentésben, az OEP részére lezárt, finanszírozható "végszámlás" betegként a havi jelentésben elküldésre kerüljön. A lezárási hibalistán az "F" súlyosságú hibák fennállásáig nem lehet lezárni az esetet. A hiba sorára kattintva a javítás helyére ugrik a rendszer. A javítást követően a **hibalista frissítése** gombra kattintva lehet aktualizálni a lezárási hibalistát. Amíg az eset nincs lezárva,

addig az a havi OEP jelentés készítésekor bent fekvő esetként kerül jelentésre, így – a krónikus esetet leszámítva – finanszírozás sem jár utána!

# 13. Statisztikák

## *Riportok/Fekvőbeteg statisztikák* alatt érhetőek el:

A kívánt statisztikára kattintva a mezőket kitöltve kérhetjük le az adatokat. a kötelező mezőket \* és sárgán jelöli az e-Medsolution. Több mezőnél ? ikonra kattintva segítséget kapunk a mező kitöltésében.

Futtatás előtt célszerű a **Szűrőmezők ellenőrzése** gombra kattintani, mert figyelmeztet a kötelező mezők kitöltésére.

Az Output típusánál választható, hogy pdf vagy csv formátumban szeretnénk megjeleníteni. A csv formátumnak a további feldolgozás szempontjából van jelentősége, mivel így excel programban megnyitva szűrhetünk, rendezhetjük az adatokat.

A **Riport megjelenítése** gombra kattintva futtathatjuk le ténylegesen a statisztikát.